## Digital Measures Guide for Chairs: Running Report for Graduate Faculty Renewal

1. Start by logging into your <u>MyCSU page</u> and selecting the Faculty tab in the left hand navigation menu

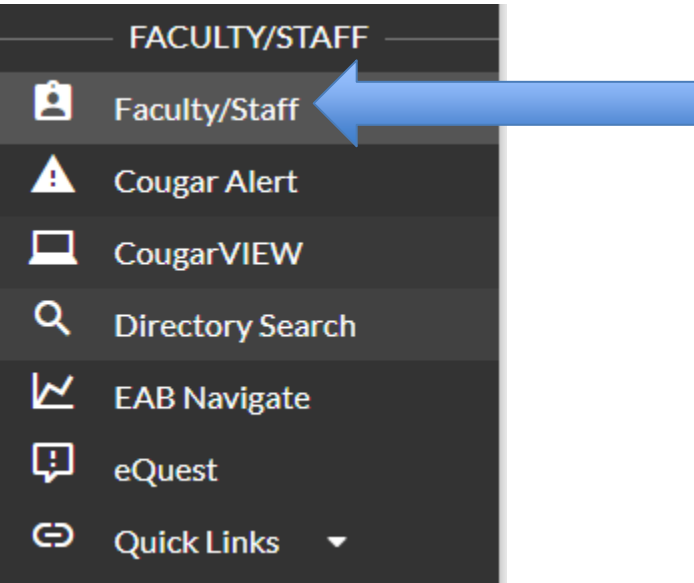

2. Find and click the Digital Measures selection under CSU Applications

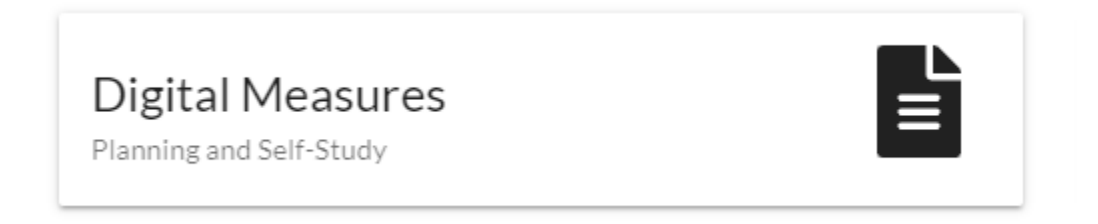

3. This is the Digital Measures home page. Select **Report** from the top navigation bar

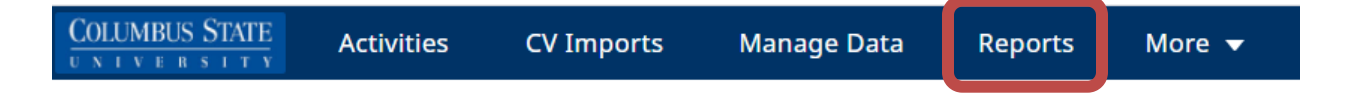

4. In the Reports Menu, in the top right hand corner, select Create New Report

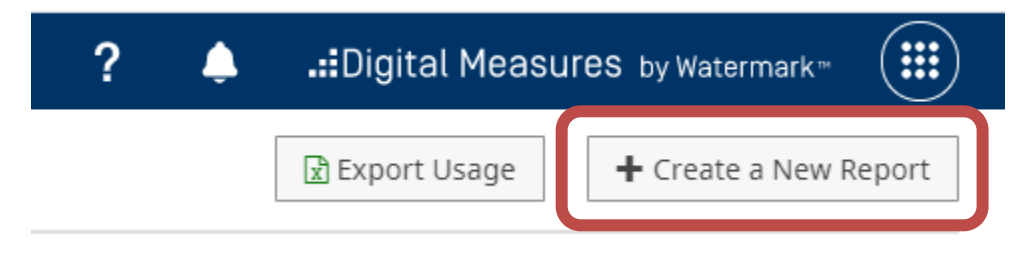

5. The Report Style Menu will pop up, select **Export Data** 

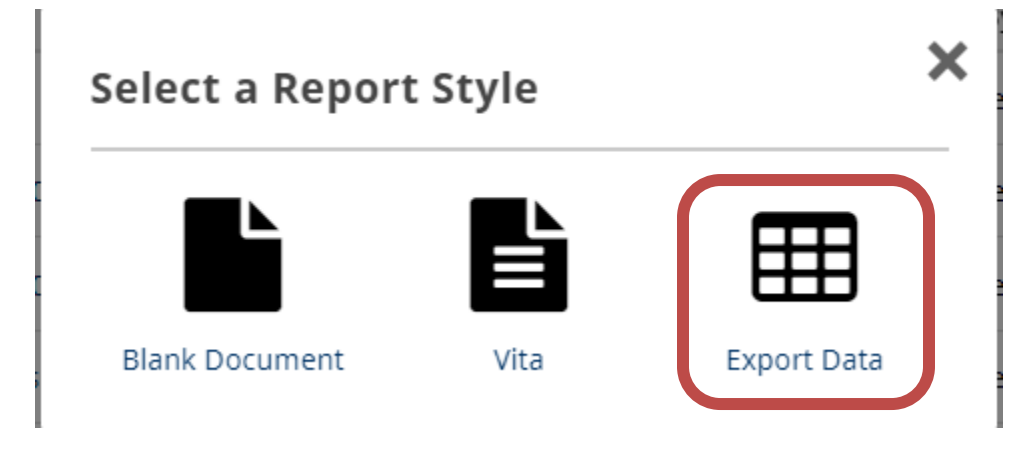

6. Here, we will build the parameters of our report. Begin by checking the box next to All **Dates** 

| 1 Date Range | `          | All Dates |   |      |      |   |
|--------------|------------|-----------|---|------|------|---|
|              | Start Date | January   | ) | 01 © | 2022 | 0 |
|              | End Date   | December  | 3 | 31 © | 2022 | 0 |

7. The next parameter is which faculty will be brought into your report. Select **Change Selection** 

| 2 | Whom to Include | Users Selected by      | College (1); Department (1)<br>Change Selection |  |  |
|---|-----------------|------------------------|-------------------------------------------------|--|--|
|   |                 | Include These Accounts | Enabled Only ©                                  |  |  |

8. Next, click the carrot( \* ) to expand **Department**. Check the box for the appropriate department and click **Save**.

| * | De           | partment                      |  |  |  |  |
|---|--------------|-------------------------------|--|--|--|--|
|   |              | Accounting and Finance        |  |  |  |  |
|   |              | Administrative Approvers      |  |  |  |  |
|   |              | Command College               |  |  |  |  |
|   |              | Communications                |  |  |  |  |
|   |              | Computer Science              |  |  |  |  |
|   |              | Criminal Justice & Sociology  |  |  |  |  |
|   |              | Dean's Office                 |  |  |  |  |
|   |              | Dept Of Art                   |  |  |  |  |
|   | $\checkmark$ | Dept Of Biology               |  |  |  |  |
|   |              | Dept Of Chemistry             |  |  |  |  |
|   |              | Dept of History and Geography |  |  |  |  |
|   |              | Dept Of Psychology            |  |  |  |  |
|   |              | Farth & Space Science         |  |  |  |  |
|   |              | Cancel Save                   |  |  |  |  |

9. Now we will select which fields in Digital Measures we want to bring into our report. Select **Change Selection** 

| 3 | Data to Include | Fields Selected from All |
|---|-----------------|--------------------------|
|   |                 | Change Selection         |

10. Expand System Details and check the box next to User First, Middle, Last Name and Email

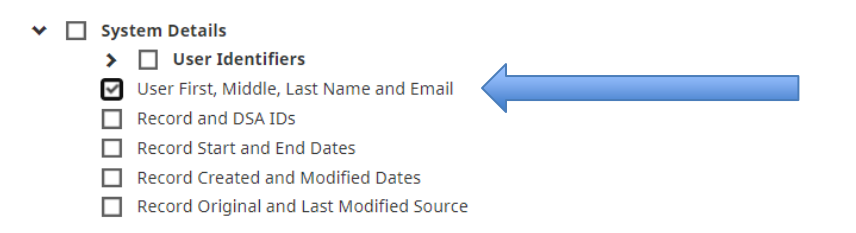

11. Expand **Common Items** and then expand **Yearly Data**. Check only the boxes indicated below and **Save** 

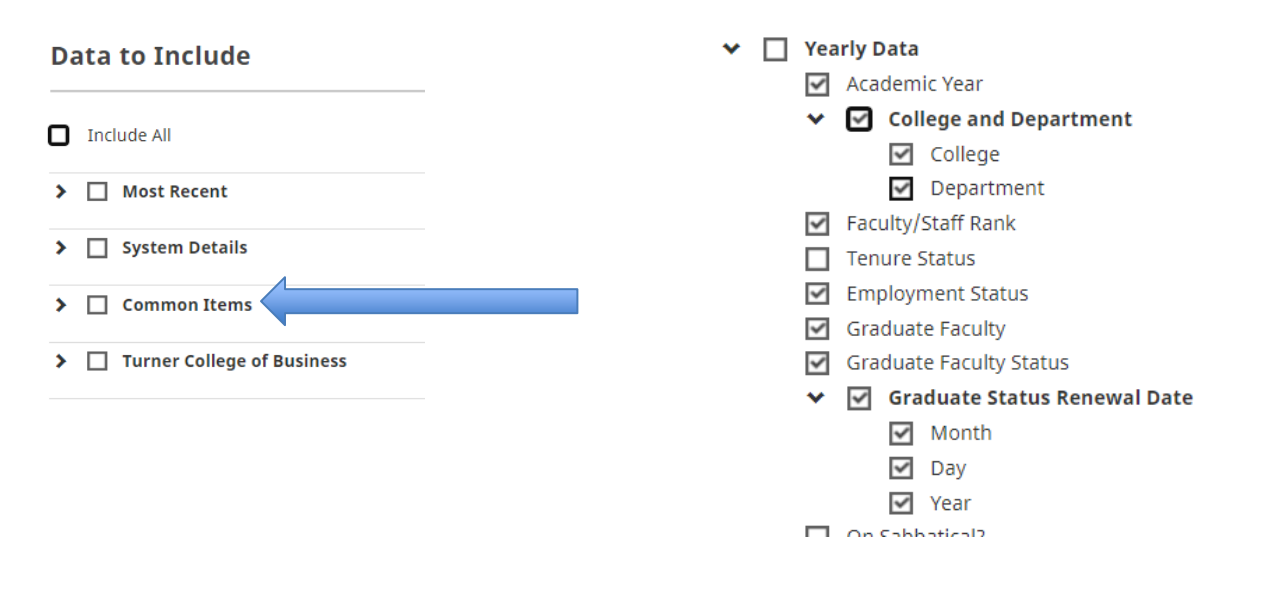

12. All other parameters (4-6) can remain as is, we can now Run Report

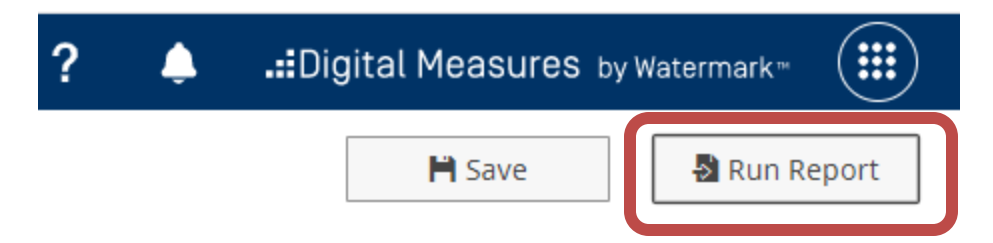

13. After running the report, open the .cvs file in Excel. We now need to filter down the data. From the Home tab at the top navigation, select the Sort & Filter button on the far right indicated and select Filter

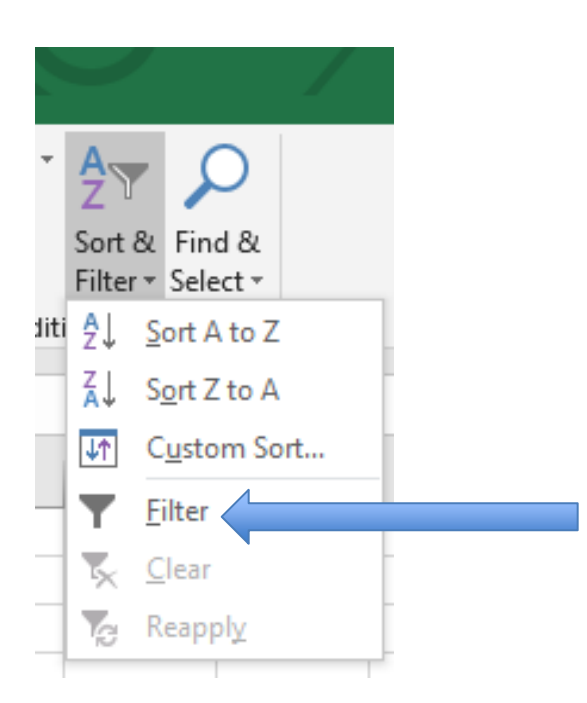

14. Finally, select the small down arrow in Column O (this may be labeled DTY\_GRAD\_EXPDATE, it will contain the year), uncheck Select All, and <u>Only Select</u> <u>the Year desired.</u> The resulting list will be your faculty coming up for renewal.

|              | L                 | м                                                                      | N         | 0         | 1 |
|--------------|-------------------|------------------------------------------------------------------------|-----------|-----------|---|
| J 🔻 GI       | RADU 🔻            | DTM_G 🔻                                                                | DTD_GI 🔻  | DTY_GF 🔻  |   |
| _ 2↓         | <u>S</u> ort Sma  | allest to Larg                                                         | est       |           |   |
| _ <u>⊼</u> ↓ | Sort Larg         | gest to Small                                                          | est       |           |   |
| _            | Sor <u>t</u> by ( | Color                                                                  |           | Þ         |   |
| - 5          | <u>C</u> lear Fil | ter From "DT                                                           | Y_GRAD_EX | PDATE"    |   |
|              | Filter by         | Color                                                                  |           | Þ         |   |
| _            | Number            | r <u>F</u> ilters                                                      |           | F         |   |
| _            | Search            |                                                                        |           | P         |   |
|              |                   | ielect All)<br>021<br>022<br>023<br>024<br>025<br>026<br>027<br>8anks) |           |           |   |
|              |                   | 0                                                                      | K         | Cancel .: |   |